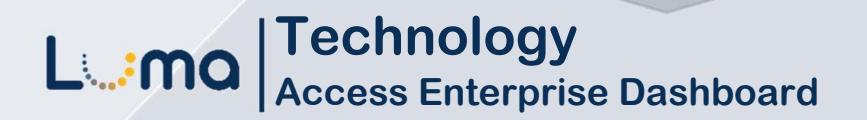

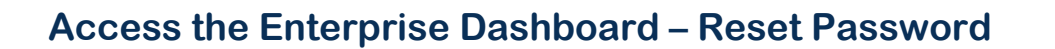

Luma Role: Enterprise Dashboard Users.

**Reason:** Access to the Enterprise Dashboard if a reset password is required.

- 1. Access Enterprise Dashboard by going to **sco.idaho.gov.**
- 2. Locate the Online Applications box. Click SIGN IN.
- 3. Select SCO Enterprise Dashboard option.
- 4. Click Forgot your password?

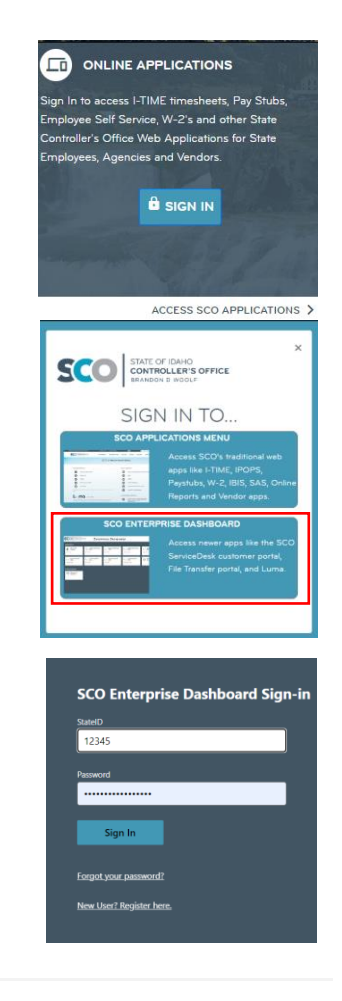

•

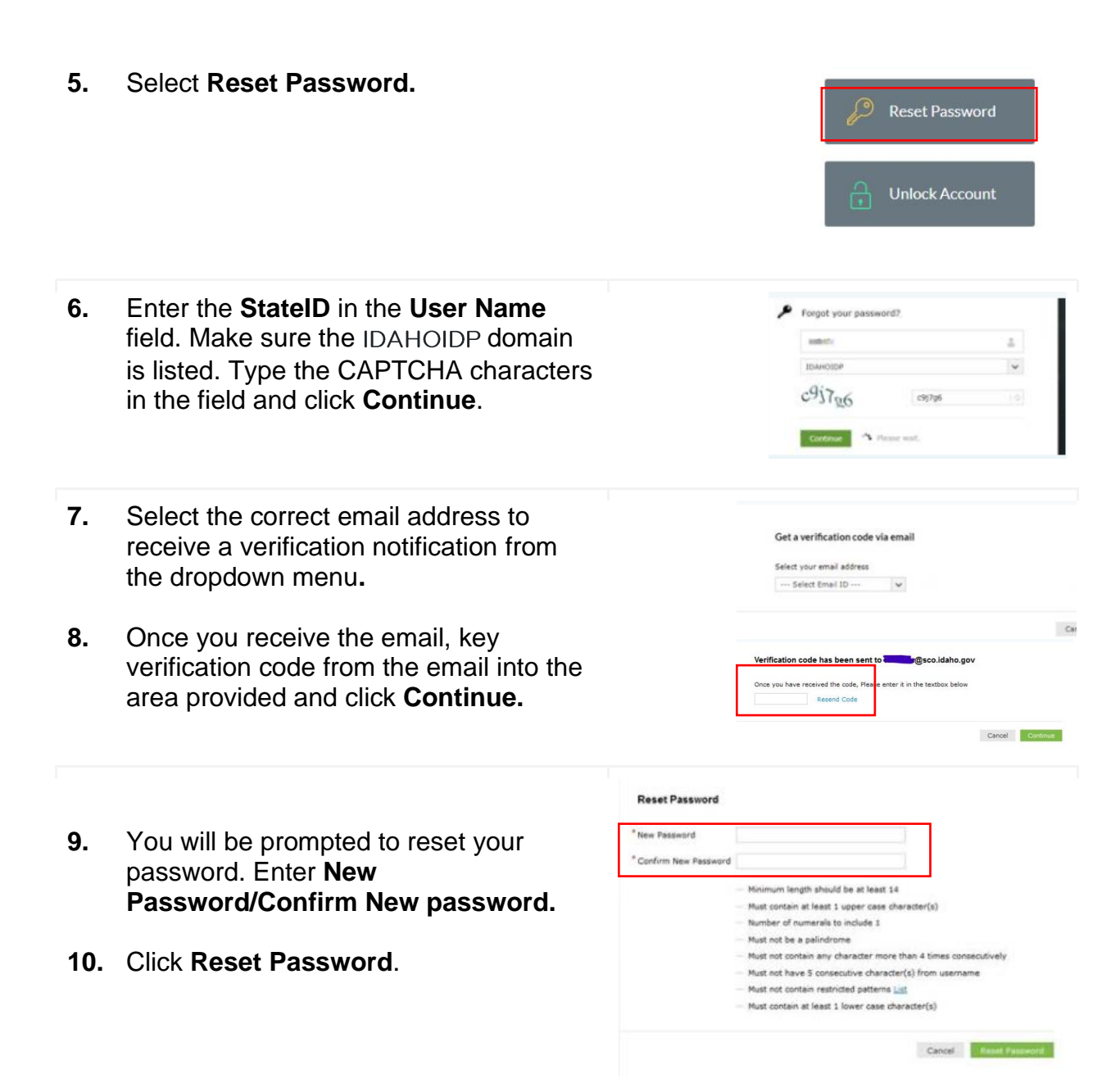

## Result

You have successfully reset the password to the Enterprise Dashboard.

Date (04/10/23) Version 1